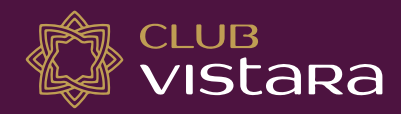

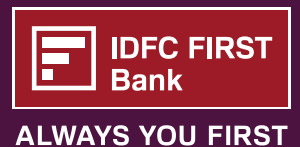

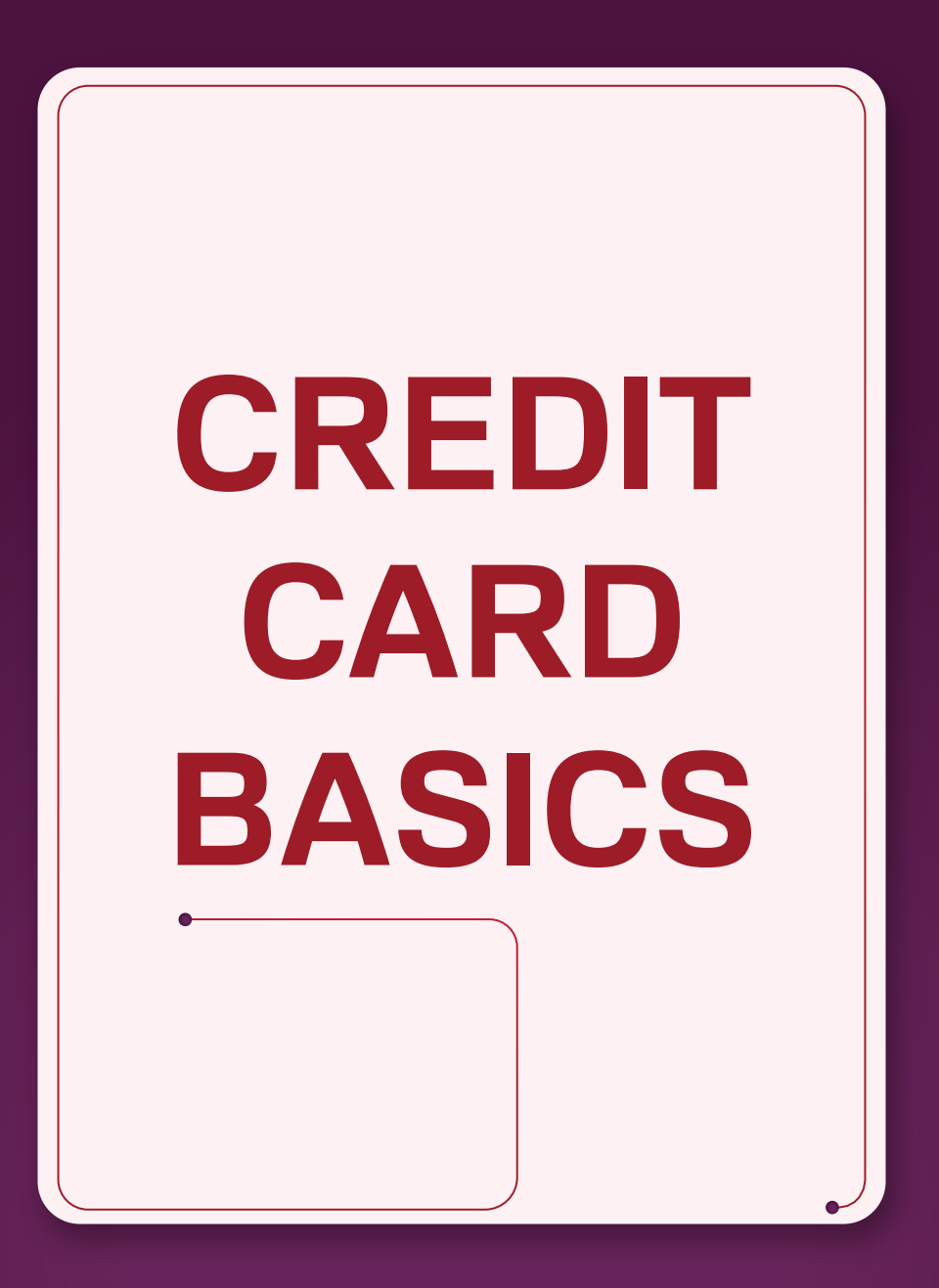

Congratulations on receiving your Club Vistara IDFC FIRST Credit Card. Before you begin, let us take you through some basics, so that you get the best out of your Credit Card. We request you to go through your welcome kit in detail to get a better understanding of your Card.

Below are sample images of how your card & its components will look like. These are purely representational.

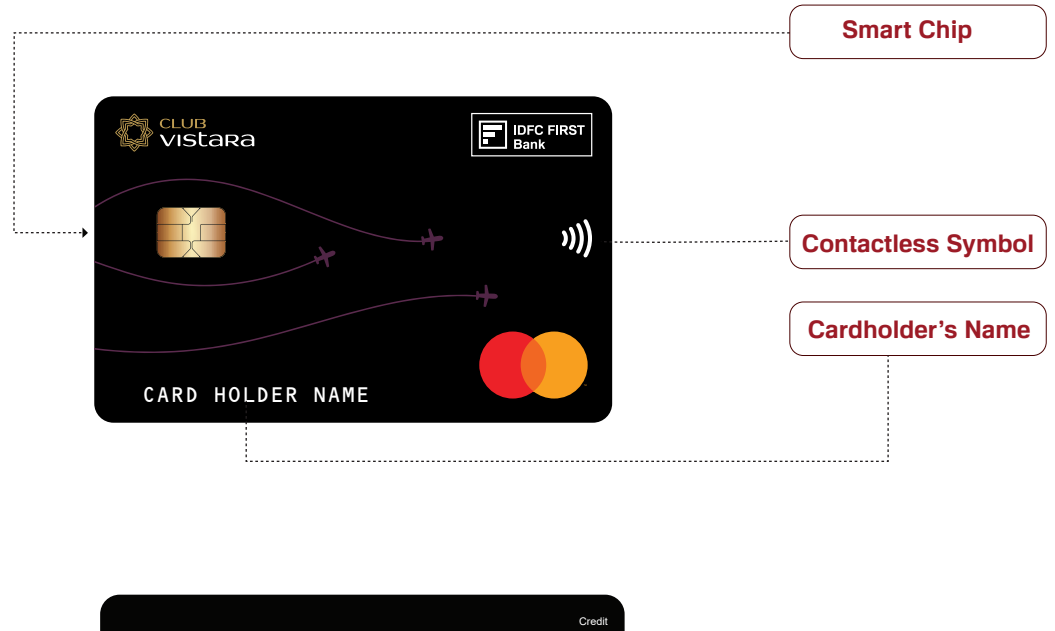

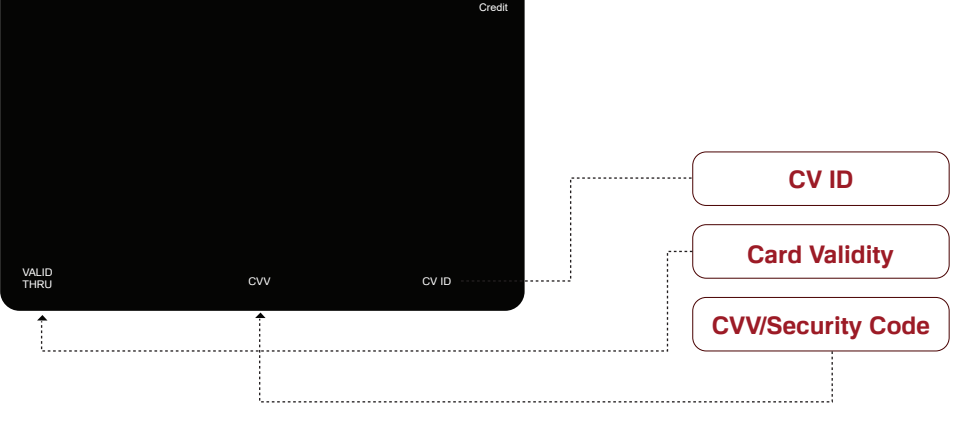

#### Your Card Number

Your 16 Digit card number is printed on the back of your credit card.

#### Your Security Code or Card Verification Value (CVV)

3 digit code printed on the back of your credit card, required for online payments.

#### Expiration Date

Month till your card is valid. Required for online & over the phone purchases.

#### Credit Card PIN

When using your card at offline merchants, you'll need to use your PIN on the merchant's card machine. Read the welcome kit to know easy ways of generating the PIN for your IDFC FIRST Bank Credit Card.

#### CV ID

Your 9 digit Club Vistara ID is printed on back of the card.

)))

This indicates that your card comes with the option of contactless spend. Simply wave or tap without entering the Pin for amount under ₹5000

# YOUR CREDIT CARD STATEMENT

| Vistara                                                                                                    |                                                                                                    | Credit Card<br>Statement Date 01/012                                        | Statement<br>2/2022 to 31/06/2023       | 3                        | E IDFC FIRST<br>Bank<br>ALWAYS YOU FIRST |                                                 | PAYMENT DUE DATE                                                                                         |
|----------------------------------------------------------------------------------------------------|----------------------------------------------------------------------------------------------------|-----------------------------------------------------------------------------|-----------------------------------------|--------------------------|------------------------------------------|-------------------------------------------------|----------------------------------------------------------------------------------------------------|
| Vistana Esca                                                                                                   | Aloysius R                                                                                                    | Rodrigues                                                                   |                                         |                          |                                          |                                                 | need to pay your dues.                                                                                   |
|                                                                                                    | Address line 1,<br>Address 3, Addr<br>Address 3, Addr                                                                                                 | ress 4,<br>ress 4,                                                          |                                         |                          |                                          |                                                 |                                                                                                    |
| The second second second second second second second second second second second second second second second s | Club Vistara ID                                                                                                    | Number                                                                      |                                         |                          |                                          | (                                               | - TOTAL AMOUNT DUE -                                                                                     |
| EQ State                                                                                                    | xxxxxxxxxxxxxxx                                                                                                    | 0XX                                                                         |                                         |                          |                                          |                                                 | Total amount to be paid<br>by due date to avoid<br>any additional charges.                               |
| Total Amount Due<br>₹XXXXXXX                                                                                   | Opening                                                                                                    | + Purchases +                                                               | Other Debits                            | Payments - Othe          | r = Total                                |                                                 |                                                                                                    |
| Minimum Amount Due                                                                                             | Balance<br>₹XXXXXXX                                                                                                    | x ₹XXXXXXX                                                                  | ₹0.00                                   | ₹ XXXXXXX ₹ 0.0          | its Amount Due<br>0 ₹XXXXXXX             |                                                 |                                                                                                    |
| ₹XXXXXXX                                                                                                    |                                                                                                    |                                                                             |                                         |                          |                                          |                                                 |                                                                                                    |
| Pay Now Simply B<br>Payment Due Date<br>12/09/2023                                                             | C ₹                                                                                                    | Credit Limit Available Credit Limit Cash Limit<br>₹ XXXXXX ₹XXXXXX ₹XXXXXXX |                                         |                          |                                          |                                                 | Amount to be paid to avoid<br>any late payment charges.<br>Interest will be due on the<br>unpaid amount. |
| — 🍠 Club                                                                                                    | Vistara Points : Si                                                                                                    | ummary                                                                      |                                         |                          |                                          |                                                 |                                                                                                    |
| CV Points transferred<br>till last month<br>XXXXXXX                                                            | CV Points earned<br>this month     Total CV Points<br>earned till date     Spend       XXXXXXX     XXXXXXX     to reach your<br>next ticket milestone |                                                                             | <pre>XXXXX ch your cket milestone</pre> | Redeem<br>your CV Points |                                          | Easy avenues to<br>pay your credit<br>card dues |                                                                                                    |
| At every spend                                                                                                 | milestone, unlock or                                                                                                    | ne complimentary                                                            | Premium E                               | Economy Tic              | ket Voucher                              |                                                 |                                                                                                    |
|                                                                                                    | d=n                                                                                                    | <b>A</b>                                                                    |                                         | -<br>-                   |                                          |                                                 |                                                                                                    |
| <b></b>                                                                                                    | <b>T</b>                                                                                                    | ų s                                                                         |                                         |                          |                                          |                                                 |                                                                                                    |

Your Club Vistara IDFC FIRST Credit Card brings best of lifestyle privileges:

- 6 Complimentary Premium Economy Class Flight Tickets
- Up to 6 CV Points on all Spends
- Airport Lounge Access
- **Complimentary Golf Rounds**

For details on all benefits - please visit our website

As soon as your statement is generated, it will be shared with you on your registered email id. The statement will have details of all your credit & debit transactions during the billing cycle, your reward points summary as well as details on your due date, total amount due & minimum amount due applicable to the billing cycle. You can also access your Credit Card statement through our Credit Card app.

# **Your Credit Card Controls**

As per regulatory guidelines Online, Contactless and International transactions are disabled at the time of delivery.

Call 1800 10 888 from your registered mobile number.

Press 3 to enable these and Press 1 to Generate Credit Card PIN for POS and ATM Transactions.

To Enable these on the Mobile App, follow the below steps:

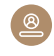

Login to the Mobile App > Swipe left to your Credit Card

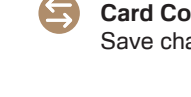

To Enable Transactions – Click on Card Controls > Set preferences > Save changes

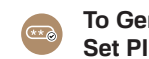

To Generate PIN – Click on Set PIN > Save

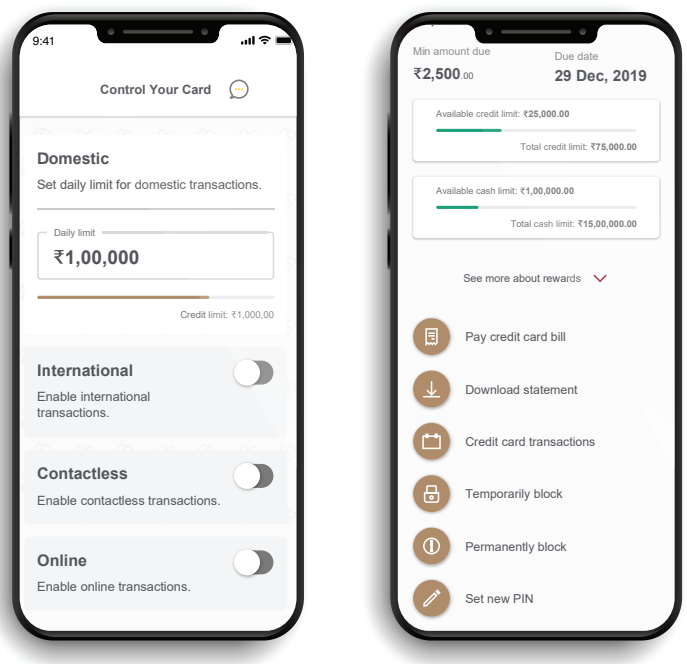

# CONTACTLESS

A contactless card is a faster way to pay with your credit card for purchases under ₹5000/- at participating stores. Instead of dipping (or swiping) your card on the merchant terminal, simply wave or tap your card on the contactless enabled terminal and pay without entering your PIN.

#### INTERNATIONAL

This feature allows you to transact on overseas merchants as well as E-commerce transactions on all global websites. International transactions will carry a forex markup charge.

# ONLINE

This needs to be activated for you to transact on any online website for e.g E-commerce, booking movie tickets online or any payment wallet transactions.

#### **Transaction alerts**

On every transaction, you will receive and alert from the bank confirming your spend as well as showing your available balance. Available balance is the difference between your credit limits and your aggregate spend

#### **Card statements**

Your credit card statement will be sent to your registered email ID and Mobile number registered with the Bank upon statement generation

#### Website

Detail on how to pay your credit Card bill, reward redemption, product guides would also be available on the IDFC FIRST Bank website

# HOW TO PAY YOUR CREDIT CARD DUES

# **IDFC FIRST Bank Internet Banking:**

Login at https://my.idfcfirstbank.com/login Go to Credit Card > Pay Bill To register an auto debit instruction on your IDFC FIRST Bank account, follow above mentioned steps and enable 'Auto pay future bills' You can also login to our mobile app and follow the above instructions.

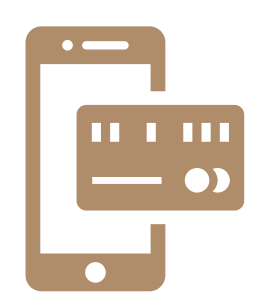

#### UPI

For instant payment through UPI, open UPI enabled banking app / BHIM app Go to UPI section in your app Go to send money Enter '<your 16 digit card number>.cc@idfcbank' as UPI ID

### Net Banking or Debit Card Payments

Pay your Credit Card bill from the bank account of your choice through Net Banking or using your debit card details Bill desk link - https://pgi.billdesk.com/pgidsk/pgmerc/idfccard/IDFCCARD.jsp

# **IMPS/NEFT** Payments

Make instant payments via IMPS/NEFT using the below mentioned Payee/Beneficiary details – Payee Name: Name as on your IDFC FIRST Bank Credit Card Payee Account Number: Your 16-digit IDFC FIRST Bank Credit Card number Bank Name: IDFC FIRST Bank IFSC Code: IDFB0010225

#### Other payment options